# GUÍA RÁPIDA **"4gll**

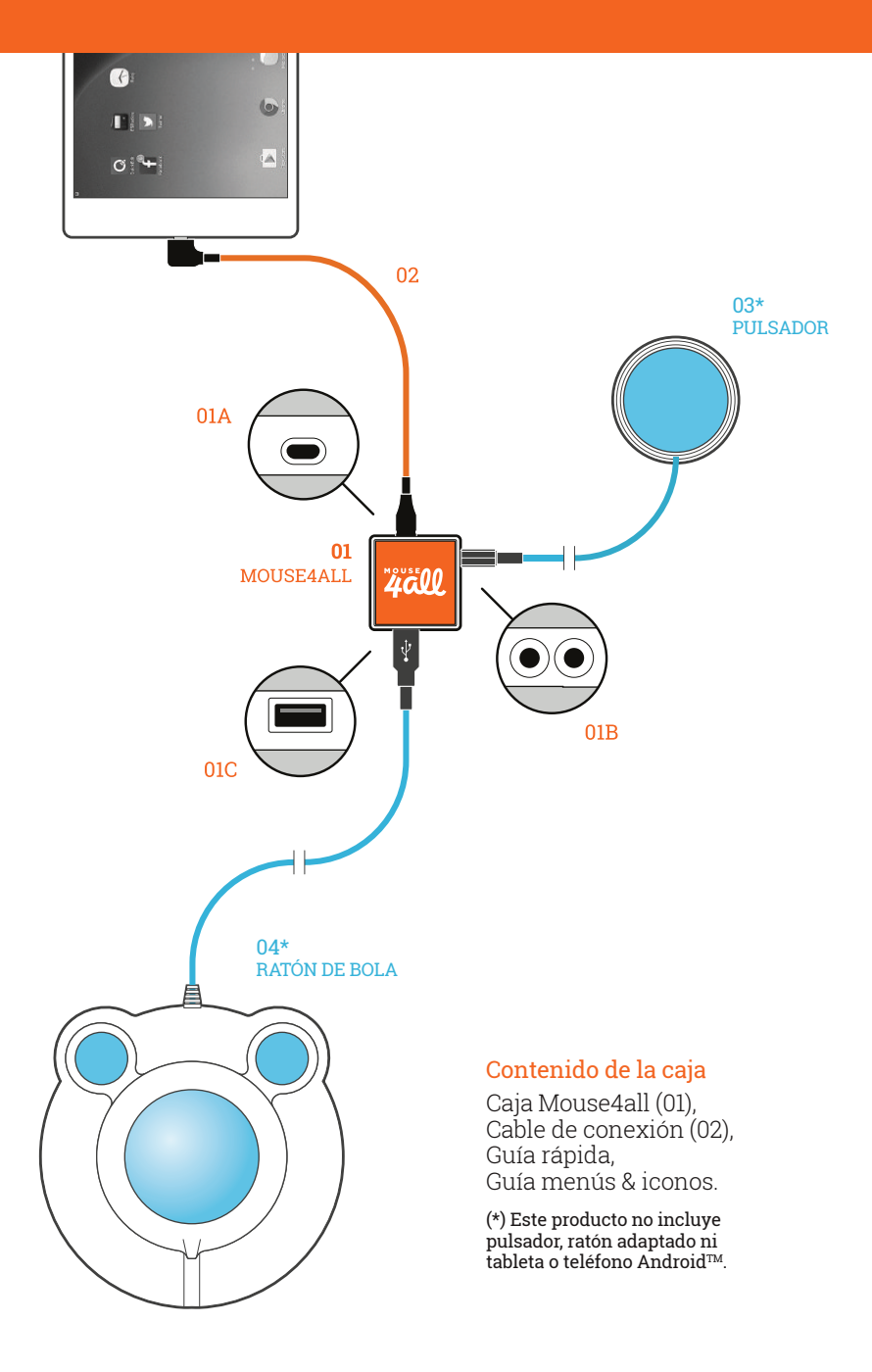

## 1. Instalación de la app

Localiza el icono de Google Play en tu tableta o teléfono Android. Abre Google Play y busca "Mouse4all". Instala la app.

No abras todavía la app Mouse4all.

En Android, abre **Ajustes > Accesibilidad**. Selecciona Mouse4all y desliza el interruptor que aparece en la esquina superior derecha hasta la posición "Sí" o "Activada".

#### 2. Primera conexión de la caja Mouse4all

Observa la figura. Conecta el cable (02) uniendo la caja Mouse4all (01) y tu tableta o teléfono Android. Asegúrate de conectar el cable tal y como como aparece en la figura. Si conectas este cable al revés, Mouse4all no funcionará.

La primera vez que conectes la caja Mouse4all, aparecerá un mensaje pidiéndote permiso. Marca la opción "Siempre" o "Usar por defecto" y pulsa "Aceptar". En caso contrario, Mouse4all no funcionará.

A partir de este momento, la app se abrirá automáticamente cada vez que conectes la caja Mouse4all a tu tableta o teléfono Android.

# 3. Conexión de pulsadores y ratón adaptado

Existen varias formas de utilizar Mouse4all. Elige la que mejor se adapte a tu caso,

1. Un pulsador. Conecta el pulsador (03) a cualquiera de los dos conectores circulares (01B) de la caja Mouse4all.

2. Dos pulsadores. Aunque en la figura solo aparece un pulsador (03), puedes conectar dos pulsadores a la caja Mouse4all (01). Utiliza ambos conectores circulares (01B).

**3. Ratón adaptado**. Conecta tu ratón de bola (trackball) o palanca (joystick) a la caja Mouse4all (01). Aunque en la figura aparece un ratón de bola (04), puedes conectar cualquier dispositivo USB que se comporte como un ratón.

La caja Mouse4all no utiliza pilas o batería. Se alimenta del dispositivo Android a través del cable de conexión.

#### 4. Cómo iniciar la app Mouse4all

Si has seguido las instrucciones del apartado 2, cada vez que conectes la caja Mouse4all a tu tableta o teléfono Android, la app se abrirá automáticamente. Aparecerá en pantalla el puntero del ratón y las barras. Si la app está configurada en modo pulsador, también se mostrará el menú de acciones Mouse4all.

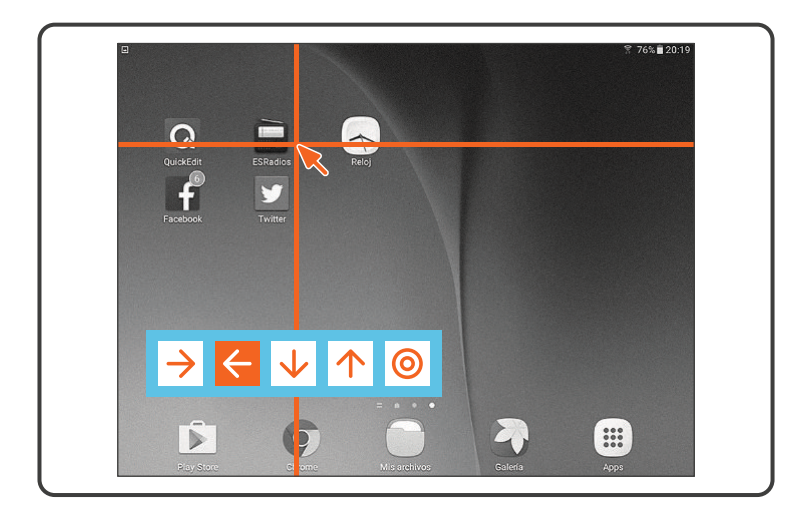

Cuando Mouse4all esté activo, no podrás utilizar tu teléfono o tableta de forma normal. Al pulsar sobre la pantalla táctil, los gestos no funcionarán. Para moverte por la pantalla deberás utilizar el pulsador o ratón conectado a la caja Mouse4all.

#### 5. Cómo cerrar la app Mouse4all

Para cerrar la app puedes simplemente desconectar el cable que une la caja Mouse4all con el dispositivo Android. Para volver a iniciar la app, conecta el cable de nuevo.

Para cerrar la app sin desconectar el cable, toca sobre cualquier punto de la pantalla durante tres segundos. Para volver a abrir la app, despliega la lista de notificaciones de Android (normalmente situada en la esquina superior izquierda de la pantalla) y toca la notificación marcada con un punto rojo.

#### 6. Funcionamiento con pulsadores

La app está configurada inicialmente para funcionar con un pulsador. Para cambiar el aspecto del puntero y el menú de iconos, entra en las opciones de configuración (apartado 8).

Observa el menú de iconos. Verás que uno de ellos destaca sobre los demás. El icono resaltado va cambiando de forma cíclica. Al presionar el pulsador, Mouse4all realiza la acción correspondiente al icono resaltado en ese momento. Por ejemplo, el icono "flecha derecha" moverá el puntero por la pantalla hasta que vuelvas a presionar el pulsador.

Existen diferentes menús disponibles, sencillos y complejos. Si quieres utilizar dos pulsadores en lugar de uno, entra en las opciones de configuración (apartado 8). Consulta el manual completo de Mouse4all en nuestra página Web.

#### 7. Funcionamiento con ratón adaptado

Mouse4all te permite utilizar un ratón de bola (trackball) o palanca (joystick) para trabajar más cómodamente con tu tableta o teléfono Android. Puedes conectar cualquier dispositivo USB que se comporte como un ratón.

Desconecta el cable que une la caja Mouse4all con el dispositivo Android. Abre las opciones de configuración (apartado 8). Pulsa en la pestaña "Modo de Entrada" y activa la opción "Ratón". Vuelve a conectar la caja Mouse4all al dispositivo Android. Tras unos segundos, podrás mover el puntero que aparece en pantalla con tu ratón o palanca. Utiliza el botón izquierdo para pulsar o arrastrar en Android.

Si pulsas el botón derecho, aparecerá una pantalla con las acciones de navegación de Android y otros. Consulta el manual completo de Mouse4all en nuestra página Web.

### 8. Opciones de configuración

Puedes adaptar Mouse4all a las necesidades de la persona que lo va a utilizar. La configuración de la app permite cambiar, entre otros, el aspecto visual (tamaño y colores), la velocidad del puntero del ratón y los dispositivos de entrada.

Para entrar en la configuración, desconecta el cable que une la caja Mouse4all con el dispositivo Android. Aparecerá la pantalla principal de Mouse4all. Pulsa el botón "Configurar". Conecta de nuevo la caja Mouse4all cuando hayas terminado de ajustar las opciones.

Alternativamente, puedes pulsar el icono "Configuración Mouse4all" dentro del menú de aplicaciones de tu dispositivo Android.

Este producto requiere una tableta o teléfono Android versión 4.4 o superior. La mayoría de dispositivos Android del mercado son compatibles.

# mouse4all.com

Mouse4all SL ESB87629069 info@mouse4all.com Mouse4all es una marca de Mouse4all SL. Android es una marca de Google Inc.

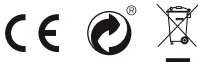

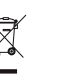

Ver.: 2018-04-01 Guides-Mouse4all-R7.01